Is a Vendor already in the A/P system or do I need to add them?

Navigate to MyPack Portal>Financial System>Voucher & Vendor>Vendor Information

 Enter all or part of their name in the "Name 1" box and click "Search"

| Favorites Main Men        | nu > Financi     | al Systems 🚿 Vou         | ichers & Vendor M         |
|---------------------------|------------------|--------------------------|---------------------------|
| Vendor Information        |                  |                          |                           |
| Enter any information you | have and click S | earch. Leave fields blan | k for a list of all value |
| Find an Existing Value    |                  |                          |                           |
| ▼ Search Criteria         | _                |                          | _                         |
| SetID:                    | = •              | NCSU1                    | Q                         |
| Vendor ID:                | begins with 🔻    |                          |                           |
| Short Vendor Name:        | begins with 🔻    |                          | Q                         |
| Our Customer Number:      | begins with 🔻    |                          | Q                         |
| Name 1:                   | begins with 🔻    | Wake Forest              |                           |
| Persistence:              | = •              |                          | T                         |
| Include History           | Case Sensitive   |                          |                           |
| Search Clear              | Basic Search     | Save Search Criteria     |                           |

In this example we are looking to see if Wake Forest University is already set up as a vendor

## This is the result we get:

| SetID:                                                                                                    | = 🔻                                                                                                    | NCSU1                                                                                                    | Q                                                                                                    |                                                                                               |                                                                                                    |  |
|----------------------------------------------------------------------------------------------------|----------------------------------------------------------------------------------------------------|----------------------------------------------------------------------------------------------------|----------------------------------------------------------------------------------------------------|-----------------------------------------------------------------------------------------------|----------------------------------------------------------------------------------------------------|--|
| Vendor ID:                                                                                                    | begins with 🔻                                                                                                    |                                                                                                    |                                                                                                    |                                                                                               |                                                                                                    |  |
| Short Vendor Name:                                                                                                    | begins with V                                                                                                    |                                                                                                    | Q                                                                                                    |                                                                                               |                                                                                                    |  |
| Our Customer Number:                                                                                                    | begins with 🔻                                                                                                    |                                                                                                    | Q                                                                                                    |                                                                                               |                                                                                                    |  |
| Name 1:                                                                                                    | begins with 🔻                                                                                                    | Wake Forest                                                                                                    | Q                                                                                                    |                                                                                               |                                                                                                    |  |
| Persistence:                                                                                                    | = •                                                                                                    |                                                                                                    | •                                                                                                    |                                                                                               |                                                                                                    |  |
| Include History                                                                                                    | Case Sensitive                                                                                                    |                                                                                                    |                                                                                                    |                                                                                               |                                                                                                    |  |
|                                                                                                    | cuse sensitive                                                                                                    |                                                                                                    |                                                                                                    |                                                                                               |                                                                                                    |  |
|                                                                                                    |                                                                                                    |                                                                                                    |                                                                                                    |                                                                                               |                                                                                                    |  |
|                                                                                                    |                                                                                                    |                                                                                                    |                                                                                                    |                                                                                               |                                                                                                    |  |
| Search Clear                                                                                                    | Basic Search                                                                                                    | ■ Save Search Criteri                                                                                                   | a                                                                                                    |                                                                                               |                                                                                                    |  |
| Search Clear                                                                                                    | Basic Search                                                                                                    | Save Search Criteri                                                                                                    | <u>a</u>                                                                                                    |                                                                                               |                                                                                                    |  |
| Search Clear                                                                                                    | Basic Search                                                                                                    | Save Search Criteri                                                                                                    | <u>a</u>                                                                                                    |                                                                                               |                                                                                                    |  |
| Search Clear<br>Search Results<br>View All                                                                                                    | Basic Search                                                                                                    | Save Search Criteri                                                                                                    | <u>a</u>                                                                                                    | First 🛐 1-8                                                                                   | of 8 🛐 Last                                                                                                    |  |
| Search Clear<br>Search Results<br>View All<br>SetID Vendor ID Sho                                                                                                    | Basic Search                                                                                                    | Save Search Criteri                                                                                                    | a<br>Name 1                                                                                                    | First 1-8<br>Vendor Status                                                                    | of 8 🛐 Last<br>s Persistence                                                                                                    |  |
| Search Clear<br>Search Results<br>View All<br>SetID Vendor ID Sho<br>NCSU1 0000423007 WA                                                                                                    | Basic Search                                                                                                    | Save Search Criteri<br>Our Customer Number<br>(blank)                                                                   | <u>a</u><br><u>Name 1</u><br>Wake Forest Acoustical Corporation                                                                                                    | First 1-8<br>Vendor Status<br>Approved                                                        | of 8 D Last<br>s <u>Persistence</u><br>Regular                                                                                  |  |
| Search Clear<br>Search Results<br>View All<br>SetID Vendor ID Sho<br>NCSU1 0000423007 WA<br>NCSU1 0000434093 WA                                                                                                    | Basic Search<br>ort Vendor Name<br>KEFOREST-007<br>KEFOREST-008                                                                 | Save Search Criteri Our Customer Number (blank) (blank)                                                                 | <u>a</u><br><u>Name 1</u><br><u>Wake Forest Acoustical Corporation</u><br><u>Wake Forest FFA Alumni</u>                                                                                                    | First 1-8<br>Vendor Status<br>Approved<br>Approved                                            | of 8 Last<br>s Persistence<br>Regular<br>Regular                                                                                |  |
| Search Clear<br>Search Results<br>View All<br>SetID Vendor ID Sho<br>NCSU1 0000423007 WA<br>NCSU1 0000434093 WA<br>NCSU1 0000345003 WA                                                                                                    | Basic Search<br>ort Vendor Name<br>KEFOREST-007<br>KEFOREST-008<br>KEFOREST-004                                                 | Save Search Criteri Our Customer Number (blank) (blank) (blank)                                                         | a<br>Name 1<br>Wake Forest Acoustical Corporation<br>Wake Forest FFA Alumni<br>Wake Forest High School                                                                                                    | First 1-8<br>Vendor Status<br>Approved<br>Approved<br>Approved                                | of 8 Last<br><u>s Persistence</u><br>Regular<br>Regular<br>Regular                                                              |  |
| Search         Clear           Search Results         View All           SetID         Vendor ID         Sho           NCSU1         0000423007         WA           NCSU1         0000434093         WA           NCSU1         0000345003         WA           NCSU1         0000104886         WA                                                                                             | Basic Search<br>ort Vendor Name<br>KEFOREST-007<br>KEFOREST-008<br>KEFOREST-004<br>KEFOREST-002                                 | Save Search Criteri Our Customer Number (blank) (blank) (blank) (blank) (blank)                                         | a<br>Name 1<br>Wake Forest Acoustical Corporation<br>Wake Forest FFA Alumni<br>Wake Forest High School<br>Wake Forest Rolesville HS                                                                                             | First 1-8<br>Vendor Status<br>Approved<br>Approved<br>Approved<br>Approved                    | of 8 Last<br><u>s Persistence</u><br><u>Regular</u><br><u>Regular</u><br><u>Regular</u><br><u>Regular</u>                       |  |
| Search         Clear           Search Results         View All           SettD         Vendor ID         Shd           NCSU1         0000423007         WA           NCSU1         0000434093         WA           NCSU1         0000345003         WA           NCSU1         0000104886         WA           NCSU1         000002584         WA                                                | Basic Search<br>ort Vendor Name<br>KEFOREST-007<br>KEFOREST-008<br>KEFOREST-002<br>KEFOREST-002                                 | Save Search Criteri Our Customer Number (blank) (blank) (blank) (blank) (blank) (blank) (blank)                         | a<br>Name 1<br>Wake Forest Acoustical Corporation<br>Wake Forest FFA Alumni<br>Wake Forest High School<br>Wake Forest Rolesville HS<br>Wake Forest University                                                                   | First 1-8<br>Vendor Status<br>Approved<br>Approved<br>Approved<br>Approved                    | of 8 Last<br>s Persistence<br>Regular<br>Regular<br>Regular<br>Regular<br>Regular                                               |  |
| Search         Clear           Search Results         View All           SettD         Vendor ID         Sha           NCSU1         0000423007         WA           NCSU1         0000434093         WA           NCSU1         0000345003         WA           NCSU1         0000104886         WA           NCSU1         000002584         WA           NCSU1         0000234958         WA  | Basic Search<br>ort Vendor Name<br>KEFOREST-007<br>KEFOREST-008<br>KEFOREST-002<br>KEFOREST-001<br>KEFOREST-001                 | Save Search Criteri Our Customer Number (blank) (blank) (blank) (blank) (blank) (blank) (blank) (blank)                 | a<br>Name 1<br>Wake Forest Acoustical Corporation<br>Wake Forest FFA Alumni<br>Wake Forest High School<br>Wake Forest Rolesville HS<br>Wake Forest University<br>Wake Forest University<br>Wake Forest University Baptist       | First 1-8<br>Approved<br>Approved<br>Approved<br>Approved<br>Approved<br>Approved             | e f 8 Last<br>s Persistence<br>Regular<br>Regular<br>Regular<br>Regular<br>Regular<br>Regular                                   |  |
| Search         Clear           Search Results         View All           SettD         Vendor ID         Shot           NCSU1         0000423007         WA           NCSU1         0000434093         WA           NCSU1         0000345003         WA           NCSU1         000002584         WA           NCSU1         0000234958         WA           NCSU1         0000349930         WA | Basic Search<br>ort Vendor Name<br>KEFOREST-007<br>KEFOREST-008<br>KEFOREST-002<br>KEFOREST-001<br>KEFOREST-003<br>KEFOREST-003 | Save Search Criteri Our Customer Number (blank) (blank) (blank) (blank) (blank) (blank) (blank) (blank) (blank) (blank) | a<br>Wake Forest Acoustical Corporation<br>Wake Forest FFA Alumni<br>Wake Forest High School<br>Wake Forest Rolesville HS<br>Wake Forest University<br>Wake Forest University Baptist<br>Wake Forest University Health Sciences | First 1-8<br>Approved<br>Approved<br>Approved<br>Approved<br>Approved<br>Approved<br>Approved | e of 8 Last<br>S Persistence<br>Regular<br>Regular<br>Regular<br>Regular<br>Regular<br>Regular<br>Regular<br>Regular<br>Regular |  |

Click on "Wake Forest University

You will then see this screen. Click on the "Address" tab

| Identifying Information Addre                                                                                                    | oss Contacts Location                         | Summary        |                        |                                                                | Related Content 🔻                                      | <mark>ک</mark> New Wi |
|----------------------------------------------------------------------------------------------------|-----------------------------------------------|----------------|------------------------|----------------------------------------------------------------|--------------------------------------------------------|-----------------------|
| SetID:<br>Vendor ID:<br>Vendor Name 1:<br>Vendor Name 2:                                                                                                    | NCSU1<br>0000002584<br>Wake Forest University |                |                        | Active Student<br>Active Employee<br>Employee ID:              |                                                        |                       |
| Vendor Short Name:<br>Classification:<br>HCM Class:<br>Persistence:<br>Vendor Status:                                                                              | WAKEFOREST<br>Supplier<br>Regular<br>Approved | WAKEFOREST-001 |                        | <ul> <li>✓ Withholding</li> <li>✓ Open For Ordering</li> </ul> | Marketplace Adh<br>ePayables Vendo<br>Marketplace Vend | oc Vendor<br>r<br>dor |
| ✓ Comments                                                                                                    | Check for Duplic                              | ate            | <u>Attachments (0)</u> | Expan                                                          | d All Collaps                                          | e All                 |
| Comments:                                                                                                    |                                               |                |                        |                                                                | <del>م</del> ]                                         |                       |
| <ul> <li>Name History</li> <li>Vendor Relationships</li> <li>Additional ID Numbers</li> <li>Government Classifications</li> <li>Standard Industry Codes</li> </ul> | ;                                             |                |                        |                                                                |                                                        |                       |

Click on "View all" and all the addresses on file for Wake Forest University will display. Find the one that matches the voucher you are entering and be sure you use that address. If the one you need isn't there you will need to request a new address by added.

| vorites Main                | Menu > Financia            | ↓Systems > Vouchers & V                                    | endor Maintenance 🔿 | Vendor Info | mation 🗟               |                         |                             | C Demonstra D      |
|-----------------------------|----------------------------|------------------------------------------------------------|---------------------|-------------|------------------------|-------------------------|-----------------------------|--------------------|
| dentifying Informati        | on Address C               | ontacts <b>Y</b> <u>L</u> ocation <b>Y</b> <u>S</u> ummary |                     |             | Relate                 | ed Content <del>v</del> | New Window الح              | Y Personalize Page |
| SetID:                      | NCSU1                      | Vendor Address Search                                      |                     |             |                        |                         |                             |                    |
| /endor ID:                  | 0000002584                 | Short Vendor Name:                                         | WAKEFOREST-001      | Name:       | Wake Forest University |                         |                             |                    |
| Vendor Address              |                            |                                                            |                     |             |                        | Find   Vie              | w Ali First 🚺 1 of 45       | Last               |
| Address ID:<br>Description: | 1<br>Address               |                                                            |                     |             |                        |                         |                             |                    |
| Details                     |                            | Effective Ototoo                                           |                     |             |                        | Find   <u>View</u>      | <u>All First</u> 🚺 1 of 1 D | Last               |
| Effective Date:             | 06/12/2008                 | Effective Status:                                          | Active              |             |                        |                         |                             |                    |
| Country:<br>Address 1:      | USA Unite<br>Z Smith Reyno | ed States<br>Ids Lib III                                   |                     |             |                        |                         |                             |                    |
| Address 2:                  | PO Box 7777 F              | Reynolda Station                                           |                     |             |                        |                         |                             |                    |
| Address 3:                  |                            |                                                            |                     |             |                        |                         |                             |                    |
| City:                       | Winston Salem              | 1                                                          |                     |             |                        |                         |                             |                    |
| County:                     |                            | Postal:                                                    | 27106-7777          |             |                        |                         |                             |                    |
| State:                      | NC N                       | lorth Carolina                                             |                     |             |                        |                         |                             |                    |
| Email ID:                   |                            |                                                            |                     |             |                        |                         |                             |                    |
| ▶ Payment/Wit               | hholding Alt Names         |                                                            |                     |             |                        |                         |                             |                    |